## To access your application in STEERS:

- 1. Log into your STEERS account <u>www6.tceq.state.tx.us/steers</u>
- 2. On the STEERS Home Page, click on the yellow Submissions tab at the top of the screen.

| C TCEQ STEERS - Windows Internet Explorer                                                                                                    |                 | <b>-</b> 7 <b>- -</b> |
|----------------------------------------------------------------------------------------------------|-----------------|-----------------------|
| 🚱 🕞 👻 https://www6tst.tceq.state.tx.us/steers/index.cfm?fuseaction=app.home&log=83379                                                                                  | Google          | P-                    |
| 🛠 🛠 🔀 🕶 🔛 IDA ARTS Storm Water - Pro 🚳 DIRECT ACCESS SUBSCRIBE 🖳 TCEQ STEERS X                                                                                         | 🙆 • 📾 • 🖶 • 🕞   | Page 🔹 🍈 Tools 🗸 🂙    |
| STEERS Home Help Contact Us Logaut<br>My Account Activity Submissions<br>STEERS Home                                                                                   | STEERS<br>13:53 | ^                     |
| This is the STEERS TEST environment. If you want to submit OFFICIAL data to TCEQ, you must go to <u>https://www6.tceq.state.tx.us/steers</u> .                         |                 |                       |
| Welcome to STEERS Internet Version 5.6!                                                                                                    |                 |                       |
| Notice: STEERS automatically logs out after 20 minutes of inactivity. Activity is defined by moving from one page to another<br>not by entering information on a page. | G.,             |                       |
| For more information on how to navigate this site, please visit our <u>Help</u> section.                                                                               |                 |                       |
| Select e-Permits Program Area: Storm Water General Permits (EPR_SW)                                                                                                    |                 | =                     |
|                                                                                                    |                 |                       |
| STEERS News:                                                                                                    |                 |                       |
| There are no current news items.                                                                                                    |                 |                       |
|                                                                                                    |                 |                       |
|                                                                                                    |                 |                       |
|                                                                                                    |                 |                       |
|                                                                                                    |                 |                       |
|                                                                                                    |                 |                       |
|                                                                                                    |                 |                       |
|                                                                                                    |                 |                       |
| Dané                                                                                                    | 🚱 Internet 🛛 🖛  | ×                     |

3. Enter search criteria to find your application. Select Storm Water General Permit in the "Program Area" field. Leave all other fields blank.

| + Iso https://www6tst.tceq.state.tx.us/steers/index                                             | x.cfm?fuseaction=searchlogs.submitlog&log=83379                                                                                    | Google                     |
|-------------------------------------------------------------------------------------------------|----------------------------------------------------------------------------------------------------|----------------------------|
| 🕸 🔠 👻 🖸 IDA ARTS Storm Water - Pro 🚳 DIRE                                                       | CT ACCESS SUBSCRIBE TCEQ STEERS X                                                                                                  | 🟠 • 🔝 - 🖶 • 🗗 Page • 🎯 Too |
| Q                                                                                               | STEERS Home Help Contact Us Logout My Account Activity Submissions Search Submit Log                                               | <b>STEERS</b><br>14.28     |
| Search Submissions                                                                              |                                                                                                    |                            |
| elect a program area to search and provide or<br>rogram and pressing Update will display the re | he or more of the additional search criteria to narrow your results. Select<br>ports and IDs for that particular program area.     | ting a                     |
| Program Area:                                                                                   | Storm Water General Permits Update                                                                                                 |                            |
| Report Type:                                                                                    | Stormwater CNOI<br>Stormwater CNOI Renewal<br>Stormwater CNOI Termination<br>Stormwater INEC<br>Stormwater INEC Notice of Change V |                            |
| ID:                                                                                             | (Permit, registration, etc.)                                                                                                    |                            |
| Confirmation Number:                                                                            |                                                                                                    |                            |
| Reference/Tracking Number:                                                                      | AEME Incident or ePermits Reference                                                                                                |                            |
| Submitted by Account:                                                                           | (ER account)                                                                                                    |                            |
| arrow your search by entering a date range. This is th                                          | e date the data was submitted to TCEQ.                                                                                             |                            |
| Start Date:                                                                                     | (mm/dd/yyyy)                                                                                                    |                            |
| End Date:                                                                                       | (mm/dd/yyyy)                                                                                                    |                            |
|                                                                                                 | Search Cancel                                                                                                    |                            |
|                                                                                                 |                                                                                                    |                            |

4. When your search results return, make a selection in the drop-down menu and hit <u>set</u> to view the information submitted in your application.

\*In the drop-down menu, you can select from the following:

-View COR (this will show your application data)

-Save COR (this will allow you to save your application to your computer)

-View NOA (this will show your coverage certificate)

| TCEQ STEERS - Windows Intern                             | et Explorer                   |                                         |                      |                                           |                          | - mana         |                         |                  |
|----------------------------------------------------------|-------------------------------|-----------------------------------------|----------------------|-------------------------------------------|--------------------------|----------------|-------------------------|------------------|
| Https://www6tst.tcec                                     | .state.tx.us/steers/index.cfm |                                         |                      |                                           |                          | *              | Google                  |                  |
| CEQ STEERS                                               |                               |                                         |                      |                                           |                          |                | 🗿 • 🖻 · 🖶 •             | Page 🔹 🎯 Tools 🔹 |
| TCEQ                                                     | 1                             | STEERS Home<br>My Account<br>Search Res | Help Con<br>Activity | ttact Us Log<br>Submissions<br>Submit Log | g                        |                | <b>STEE</b><br>13       | <b>RS</b><br>56  |
|                                                          |                               | Search                                  | Again N              | ew Search                                 |                          |                |                         |                  |
| Your Search Returned 3 Rec                               | ords                          |                                         |                      |                                           |                          |                |                         |                  |
| 1.3 of 3 Records<br>Subject<br>Stormwater CNOI           | Submitted   07/28/2011        | Processed<br>07/28/2011                 | Conf.#<br>43521      | Account<br>ER001042                       | Pgm Area ID<br>TXR15SI51 | Ref #<br>51559 | Action<br>View COR V Go |                  |
| Stormwater INEC Renewal                                  | 09/02/2011                    | 09/02/2011                              | 43718                | ER001042                                  | TXRNEW726                | 51896          | View COR Go             |                  |
| Stormwater INEC Renewal                                  | 09/27/2011                    | 09/27/2011                              | 43734                | ER001042                                  | TXRNET929                | 51912          | View NOA<br>Save XSL    |                  |
| The following search criteria w<br>Program Areas: EPR_SW | as entered:                   |                                         |                      |                                           |                          |                |                         |                  |
|                                                          |                               |                                         |                      |                                           |                          |                |                         |                  |

5. Selecting "Save COR" will allow you to save a copy of your application information from STEERS; this is the document you should include in your SWPPP and provide to the City of Fort Worth. Selecting "View COR" should display your permit application information similar to what is below.

| Texas Commission on Environmental Quality<br>Construction Notice of Intent |                            |  |  |  |  |
|----------------------------------------------------------------------------|----------------------------|--|--|--|--|
| Site Information (Regulated Entity)                                        |                            |  |  |  |  |
| What is the name of the site to be authorized?                             | Sample Idustrial Facility  |  |  |  |  |
| Does the site have a physical address?                                     | Yes                        |  |  |  |  |
| Physical Address                                                           |                            |  |  |  |  |
| Number and Street                                                          | 3508 S 1ST ST              |  |  |  |  |
| City                                                                       | Fort Worth                 |  |  |  |  |
| State                                                                      | TX                         |  |  |  |  |
| ZIP                                                                        |                            |  |  |  |  |
| County                                                                     | Tarrant                    |  |  |  |  |
| Latitude (N) (##.######)                                                   | 9.65                       |  |  |  |  |
| Longitude (W) (-###.######)                                                | 95.67                      |  |  |  |  |
| Primary SIC Code                                                           | 5015                       |  |  |  |  |
| Secondary SIC Code                                                         |                            |  |  |  |  |
| Primary NAICS Code                                                         |                            |  |  |  |  |
| Secondary NAICS Code                                                       |                            |  |  |  |  |
| Regulated Entity Site Information                                          |                            |  |  |  |  |
| What is the Regulated Entity's Number (RN)?                                |                            |  |  |  |  |
| What is the name of the Regulated Entity (RE)?                             |                            |  |  |  |  |
| Does the RE site have a physical address?                                  | Yes                        |  |  |  |  |
| Physical Address                                                           | Sample Industrial Facility |  |  |  |  |
| Number and Street                                                          | 3508 S 1ST ST              |  |  |  |  |
| City                                                                       | Fort Worth                 |  |  |  |  |
| State                                                                      | TX                         |  |  |  |  |
| ZIP                                                                        | 76102                      |  |  |  |  |